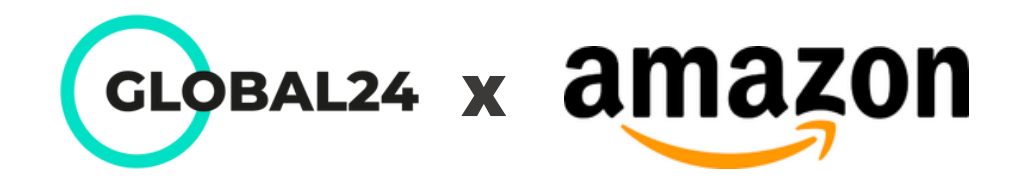

# JAK WYŁĄCZYĆ AUTOMATYCZNE PRZEDPŁACONE **ETYKIETY APRL** NA AMAZON?

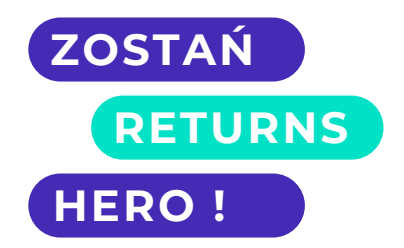

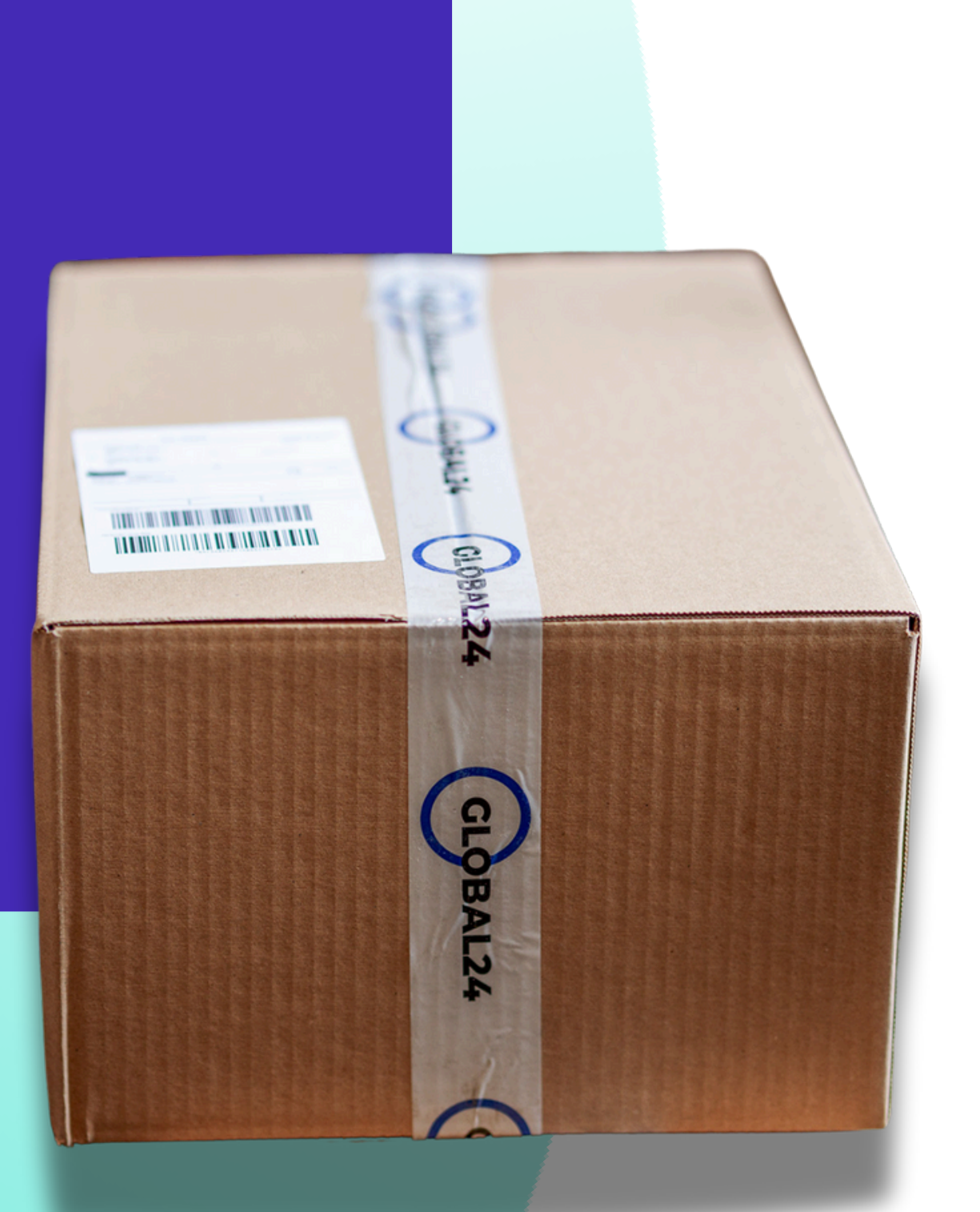

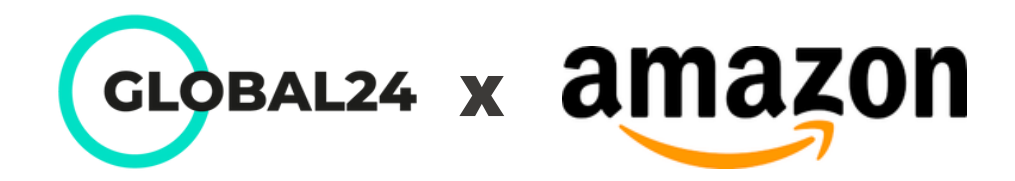

Na głównej stronie Amazon kliknij w **USTAWIENIA** (prawy górny róg)

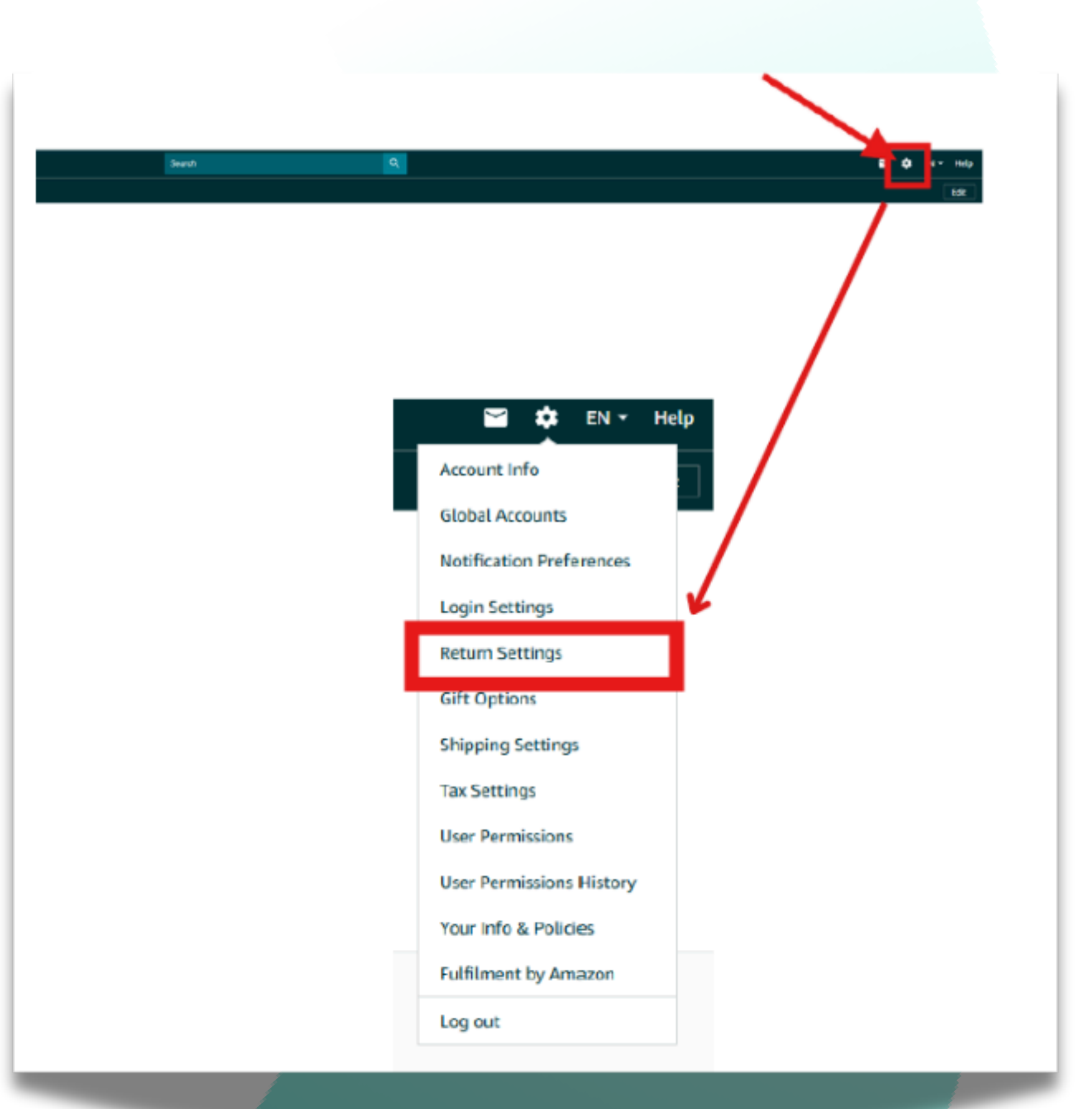

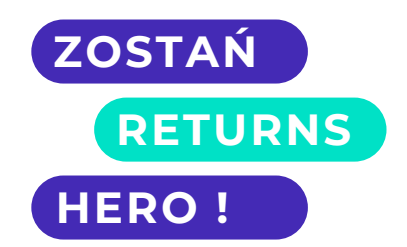

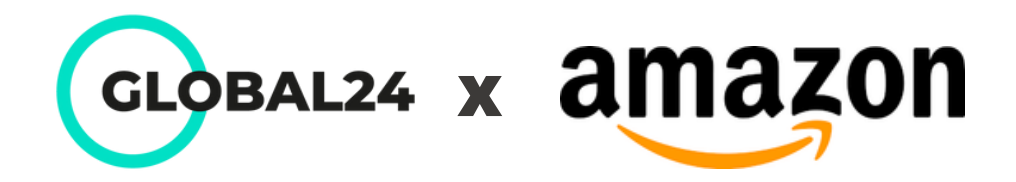

## Po wyborze "**Return settings**" pojawi się poniższe okno:

| General Settings Resolutions Manage Return Addresses Return Prog | ogramme Settings |
|------------------------------------------------------------------|------------------|
|------------------------------------------------------------------|------------------|

| Mark | etplace 1      | Return Authorisation   | Amazon Prepaid Return Labels T <sub>1</sub> | Label type T <sub>1</sub> | Return Merchandise Authorisation (RMA) | Labels for Exempt Item |
|------|----------------|------------------------|---------------------------------------------|---------------------------|----------------------------------------|------------------------|
| •    | Belgium        | In Policy (Amazon) 🗸   | Enrol                                       | Unpaid label 🗸 🗸          | Amazon ~                               | Select                 |
|      | France         | In Policy (Amazon) 🗸 🗸 | Enrolled                                    | Amazon Prepaid 🗸 🗸        | Seller ~                               | Unpaid label           |
| -    | Germany        | In Policy (Amazon) 🗸 🗸 | Enrolled 💿                                  | Amazon Prepaid 🗸 🗸        | Amazon ~                               | Seller Prepaid         |
|      | Italy          | In Policy (Amazon) 🗸 🗸 | Enrolled                                    | Amazon Prepaid 🗸 🗸        | Seller ~                               | Unpaid label           |
| =    | Netherlands    | In Policy (Amazon) 🗸 🗸 | Enrol                                       | Unpaid label ~            | Amazon ~                               | Select                 |
| -    | Poland         | In Policy (Amazon) 🗸 🗸 | Enrol                                       | Unpaid label ~            | Amazon ~                               | Select                 |
| 8    | Spain          | In Policy (Amazon) 🗸 🗸 | Enrolled                                    | Amazon Prepaid 🗸 🗸        | Seller ~                               | Unpaid label           |
| •    | Sweden         | In Policy (Amazon) 🗸 🗸 | Enrol                                       | Unpaid label ~            | Amazon ~                               | Select                 |
| *    | United Kingdom | In Policy (Amazon) 🗸   | Enrolled                                    | Amazon Prepaid 🗸          | Seller ~                               | Unpaid label           |

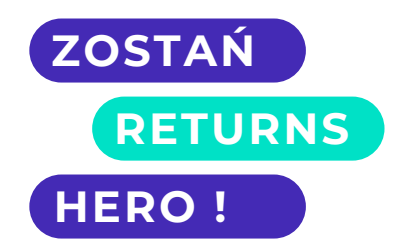

Manage Return Templates

| 0 | Return Instructions                           |
|---|-----------------------------------------------|
| ~ | Click here to write instructions              |
| ~ | Click here to write instructions              |
| ~ | Sehr geehrter Kunde, Wir haben Ihren Rücksend |
| ~ | Click here to write instructions              |
| ~ | Click here to write instructions              |
| ~ | Click here to write instructions              |
| ~ | Click here to write instructions              |
| ~ | Click here to write instructions              |
| ~ | Click here to write instructions              |

Save Settings

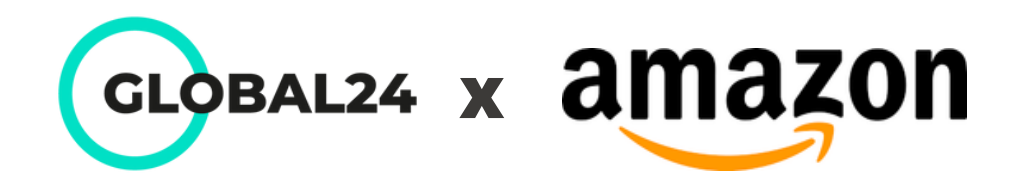

## Skonfiguruj parametry w następujący sposób:

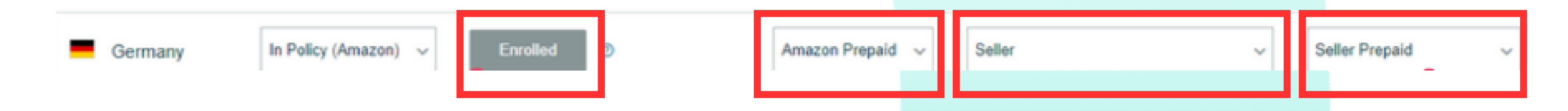

Upewnij się, że w tabeli znajdują się identyczne preferencje:

- Amazon Prepaid (label type)
- Seller (RMA)
- Seller prepaid (Labels for Exempt Items)

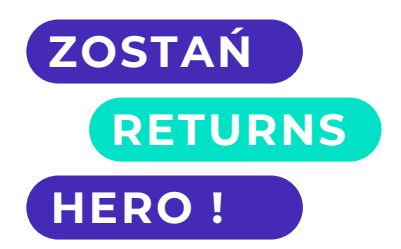

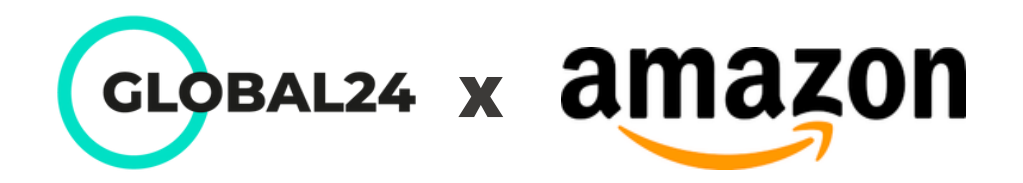

## W ostatnim kroku kliknij w kolumnie "**Return Instructions**". Pojawi się poniższe okno:

### **Return Instructions**

### Enter your return instructions

3800 characters left.

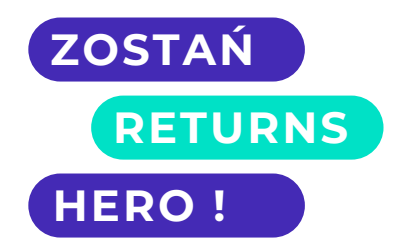

 $\boldsymbol{\times}$ 

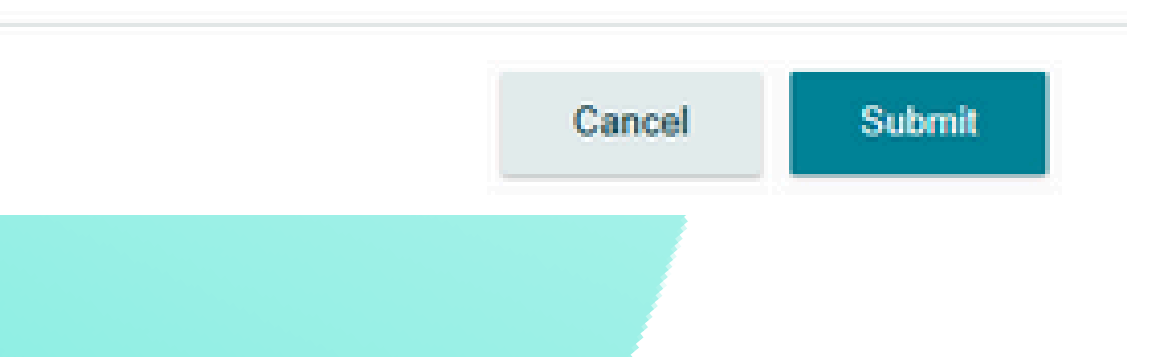

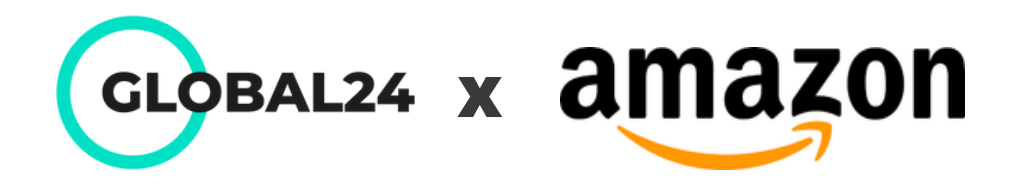

## W oknie skopiuj poniższy szablon i wprowadź swoje dane w miejscach zaznaczonych na **czerwono**

Sehr geehrter Kunde,vielen Dank für Ihre Rücksendeanfrage. Wir möchten Sie daraufhinweisen, dass Ihrer Bestellung ein vorfrankiertes Rücksendeetikettbeigelegt wurde. Dieses befindet sich in der Originalverpackungzusammen mit einer Anleitung zur Rücksendung.

Falls Sie das Rücksendeetikett nicht mehr vorliegen haben oder ein neuesbenötigen, können Sie dieses ganz einfach über den folgenden Linkgenerieren: [Twój dedykowany link do etykiety zwrotnej]

Sollten Sie Probleme mit der Rücksendung haben, bitten wir Sie, unsdirekt zu kontaktieren. Wir werden uns bemühen, Ihnen schnellstmöglichweiterzuhelfen.

Vielen Dank für Ihre Kooperation.Mit freundlichen Grüßen, [Twoję imię] [Nazwa Twojej firmy]

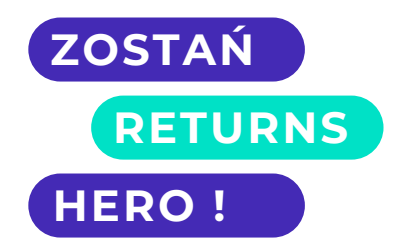

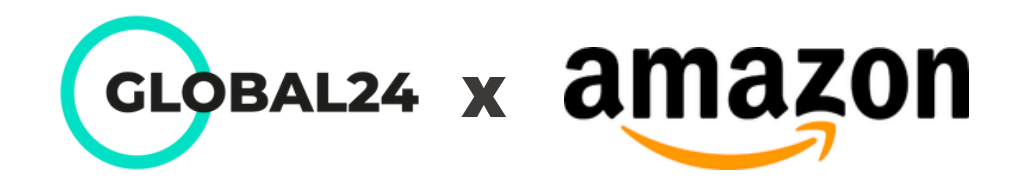

# Po skopiowaniu tekstu oraz dodaniu swoich danych do szablonu, kliknij przycisk "**Submit**".

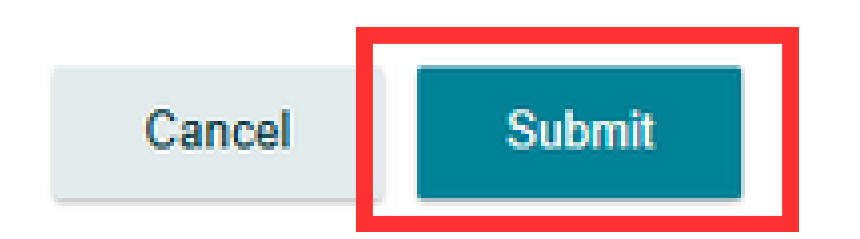

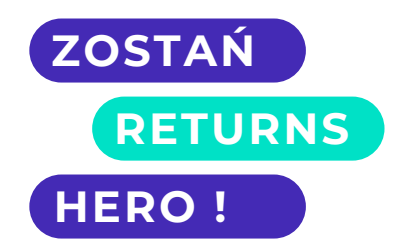

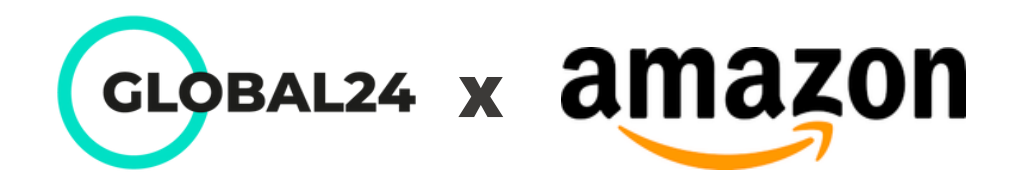

Okno zamknie się automatycznie. Następnie pozostanie już tylko ostatni krok w celu zatwierdzenia wszystkich zmian w konfiguracji zwrotów - kliknij "Save settings".

| Aarketplace †  | Return Authorisation  | Amazon Prepaid Return Labels | t <sub>1</sub> Label type t <sub>1</sub> | Return Merchandise | Authorisation (RMA) | abels for Exempt Items ③ | Return Instructions                           |
|----------------|-----------------------|------------------------------|------------------------------------------|--------------------|---------------------|--------------------------|-----------------------------------------------|
| Belgium        | In Policy (Amazon) 🗸  | Enrol                        | Unpaid label v                           | Amazon             | ¥ S                 | Select 🗸                 | Click here to write instructions              |
| France         | In Policy (Amazon) 🗸  | Enrolled                     | Amazon Prepaid 🗸 🗸                       | Seller             | ~ U                 | Jnpaid label 🗸 🗸         | Click here to write instructions              |
| Germany        | In Policy (Amazon) 🗸  | Enrolled                     | Amazon Prepaid 🗸 🗸                       | Amazon             | ~ S                 | Seller Prepaid ~         | Sehr geehrter Kunde, Wir haben Ihren Rücksend |
| Italy          | In Policy (Amazon) 🗸  | Enrolled                     | Amazon Prepaid 🗸 🗸                       | Seller             | ~                   | Jnpaid label ~           | Click here to write instructions              |
| Netherlands    | In Policy (Amazon) 🗸  | Enrol                        | Unpaid label ~                           | Amazon             | <b>~</b> S          | Select ~                 | Click here to write instructions              |
| Poland         | In Policy (Amazon) $$ | Enrol                        | Unpaid label ~                           | Amazon             | <b>~</b> S          | Select ~                 | Click here to write instructions              |
| Spain          | In Policy (Amazon) 🗸  | Enrolled                     | Amazon Prepaid 🗸 🗸                       | Seller             | ~ U                 | Jnpaid label 🗸 🗸         | Click here to write instructions              |
| Sweden         | In Policy (Amazon) 🗸  | Enrol                        | Unpaid label v                           | Amazon             | <b>~</b>            | Select 🗸                 | Click here to write instructions              |
| United Kingdom | In Policy (Amazon) 🗸  | Enrolled                     | Amazon Prepaid 🗸                         | Seller             | ~ U                 | Unpaid label 🗸 🗸         | Click here to write instructions              |

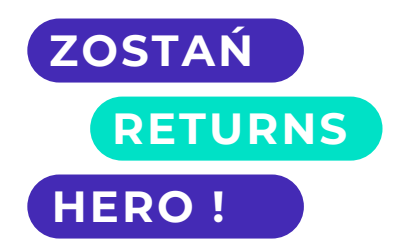

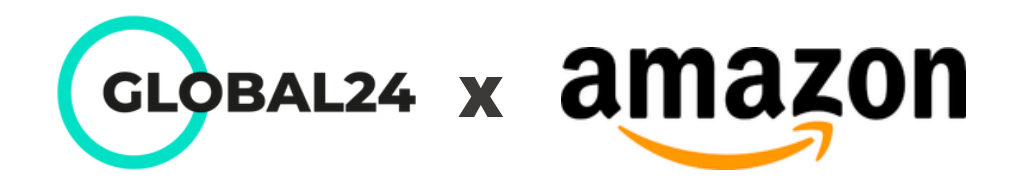

## Więcej odnośnie przedpłaconych etykiet zwrotnych (APRL) przeczytasz na naszym **BLOGU**

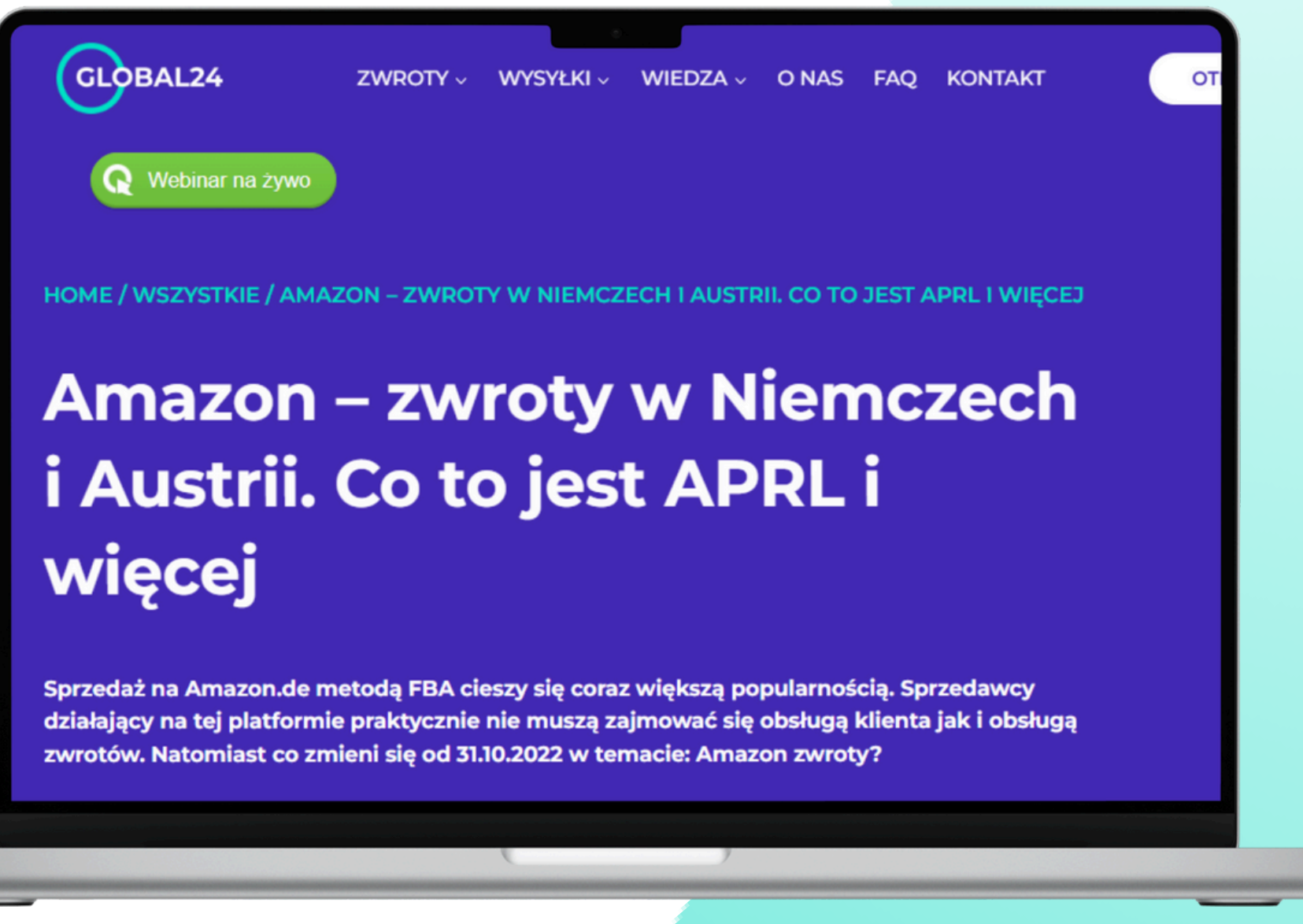

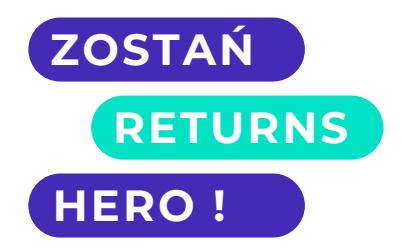